# Aba Dados Itens (CCPMEC200TAB3)

Esta documentação é válida para todas as versões do Consistem ERP.

## **Pré-Requisitos**

Não há.

#### Acesso

Módulo: Industrial - PPCP Padrão

Grupo: Configurações Gerais

# Visão Geral

O objetivo deste programa é configurar o percentual de quebra para determinada máscara.

| Colunas do Grid   | Descrição                                                                                                    |
|-------------------|----------------------------------------------------------------------------------------------------|
| Tipo Máscara      | Selecionar o tipo de máscara para cadastro do percentual de quebra. As opções são:<br>- Entrada<br>- Saída                                                                                                    |
| Código Máscara    | Informar o código da máscara para cadastro do percentual de quebra.                                                                                                    |
|                   | Botão F7<br>Apresenta tela com as opções:<br>- Cadastrados: apresenta o programa Consulta de Itens Analítico/Sintético (CCCGI620) para seleção.<br>- Estruturados: apresenta o programa Produto (CCCGI985) para seleção. |
| Descrição Máscara | Exibe a descrição da máscara.                                                                                                    |
| % Quebra          | Informar o percentual de quebra para a máscara.                                                                                                    |
|                   |                                                                                                    |
| Botão             | Descrição                                                                                                    |
| Manutenção        | Habilita a coluna "% Quebra" para edição.                                                                                                    |
| Incluir           | Habilita um nova linha no grid para novo cadastro.                                                                                                    |
| Remover           | Exclui a linha selecionada no grid do programa.                                                                                                    |

## Atenção

As descrições das principais funcionalidades do sistema estão disponíveis na documentação do Consistem ERP Componentes. A utilização incorreta deste programa pode ocasionar problemas no funcionamento do sistema e nas integrações entre módulos.

Exportar PDF

Esse conteúdo foi útil?

Sim Não